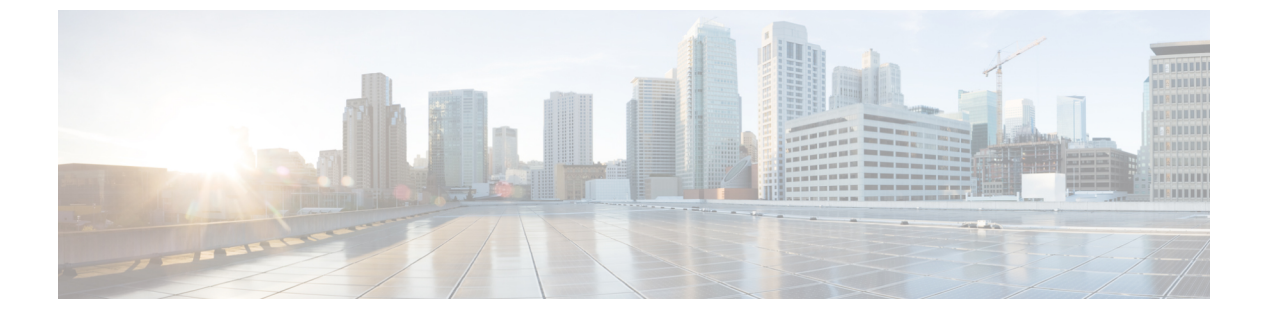

# 秘密共有キー

- •秘密事前共有キーについて(1ページ)
- WLAN での PSK の設定(CLI) (2 ページ)
- WLAN での PSK の設定(GUI) (3 ページ)
- •WLAN へのポリシー プロファイルの適用 (GUI) (4ページ)
- •WLAN へのポリシー プロファイルの適用(CLI) (4ページ)
- 秘密 PSK の確認 (4ページ)

### 秘密事前共有キーについて

Internet of Things(IoT)の出現により、インターネットに接続されるデバイスの数は著しく増加しています。これらのデバイスがすべて802.1xサプリカントをサポートしているわけではないため、インターネットに接続するための代替メカニズムが必要です。セキュリティメカニズムの1つであるWPA-PSKが代替手段として考えられます。現在の設定では、PSKは同じWLANに接続するすべてのクライアントで同じです。教育機関などの一部の設置環境では、これによりキーが不正ユーザーに共有され、セキュリティ違反が生じます。このため、大規模な範囲でクライアントごとに一意のPSKをプロビジョニングすることが必要になります。

Identity PSK は、同じ SSID の個人またはユーザー グループのために作成される一意の PSK で す。クライアントに複雑な設定は必要ありません。PSK と同じシンプルさで、IoT、BYOD (Bring Your Own Device)、およびゲスト展開に適しています。PSK SSID のデフォルトパス ワードは password です。

Identity PSK は 802.1x 未対応のほとんどのデバイスでサポートされるため、より強力な IoT セキュリティを実現します。他に影響を与えずに1つのデバイスまたは個人に対するアクセスを 簡単に取り消せます。何千ものキーを簡単に管理でき、AAA サーバーを介して配布すること ができます。

### IPSK ソリューション

クライアントの認証時に、AAAサーバーはクライアントのMACアドレスを認証し、Cisco-AV ペアリストの一部としてパスフレーズ(設定されている場合)を送信します。組み込みワイヤ レスコントローラは RADIUS 応答の一部としてパスフレーズを受信し、さらに処理して PSK を計算します。 クライアントが、対応するアクセスポイントによる SSID ブロードキャストに対して関連付け 要求を送信すると、組み込みワイヤレスコントローラは、クライアントの特定のMACアドレ スを含む RADIUS 要求パケットを形成し、RADIUS サーバーに中継します。

RADIUS サーバーは認証を実行し、クライアントが許可されているかどうか、および WLC への応答として ACCESS-ACCEPT または ACCESS-REJECT のいずれかを送信するかどうかを チェックします。

Identity PSK をサポートするために、認証サーバーは認証応答を送信するだけでなく、この特定のクライアントに AV ペア パスフレーズを提供します。これは、PMK の計算に使用されます。

RADIUS サーバーは、ユーザー名、VLAN、Quality of Service (QoS) など、このクライアント に固有の追加パラメータも応答に含めることがあります。1人のユーザーが複数のデバイスを 所有している場合は、すべてのデバイスで同じパスフレーズを使用できます。

(注) PSK の長さが連邦情報処理標準(FIPS)の15文字未満の場合、コントローラによりWLAN設定は許可されますが、コンソールに次のエラーメッセージが表示されます。

「AP は接続できますが、対応する WLAN はアクセスポイントにプッシュされません(AP is allowed to join but corresponding WLAN will not be pushed to the access point)」

### WLAN での PSK の設定(CLI)

WLAN で PSK を設定するには、次の手順に従います。

#### 始める前に

- ・WLAN で事前共有キー(PSK)のセキュリティを設定する必要があります。
- AAA サーバーからのオーバーライドがない場合は、対応する WLAN 上の値が認証用と見なされます。
- ・連邦情報処理標準(FIPS)およびコモンクライテリアモードでは、PSK WLAN に少なくとも15文字のASCII文字が含まれていることを確認します。含まれていない場合、APはコントローラに接続しません。

#### 手順

|       | コマンドまたはアクション               | 目的                |
|-------|----------------------------|-------------------|
| ステップ1 | configure terminal         | グローバル コンフィギュレーション |
|       | 例:                         | モードを開始します。        |
|       | Device# configure terminal |                   |

|       | コマンドまたはアクション                                                | 目的                      |
|-------|-------------------------------------------------------------|-------------------------|
| ステップ2 | wlan wlan-name wlan-id ssid                                 | WLAN と SSID を設定します。     |
|       | 例:                                                          |                         |
|       | <pre>Device(config)# wlan test-profile 4 abc</pre>          |                         |
| ステップ3 | no security wpa akm dot1x                                   | dot1x に対するセキュリティの AKM を |
|       | 例:                                                          | ディセーブルにします。             |
|       | Device(config-wlan)# no security wpa<br>akm dot1x           |                         |
| ステップ4 | security wpa akm psk                                        | セキュリティ タイプ PSK を設定しま    |
|       | 例:                                                          | す。                      |
|       | Device(config-wlan)# security wpa akm<br>psk                |                         |
| ステップ5 | security wpa akm psk set-key ascii/hex key                  | PSK 認証キー管理(AKM)の共有キー    |
|       | 例:                                                          | を設定します。                 |
|       | Device(config-wlan)# security wpa akm<br>psk set-key asci 0 |                         |
| ステップ6 | security wpa akm psk                                        | PSK サポートを設定します。         |
|       | 例:                                                          |                         |
|       | Device(config-wlan)# security wpa akm<br>psk                |                         |
| ステップ7 | mac-filtering auth-list-name                                | WLANで MAC フィルタリングを指定し   |
|       | 例:                                                          | ます。                     |
|       | <pre>Device(config-wlan)# mac-filtering test1</pre>         |                         |

# WLAN での PSK の設定(GUI)

### 手順

- ステップ1 [Configuration] > [Tags & Profiles] > [WLANs] を選択します。
- ステップ2 [Wireless Networks] ページで [Security] タブをクリックします。
- ステップ3 表示される [Layer 2] ウィンドウで、[WPA Parameters] セクションに移動します。
- ステップ4 [Auth Key Mgmt] ドロップダウンから [PSK] を選択します。
- ステップ5 [Save & Apply to Device] をクリックします。

## WLAN へのポリシー プロファイルの適用(GUI)

手順

- ステップ1 [Configuration] > [Tags & Profiles] > [Tags] > > を選択します。
- ステップ2 [Manage Tags] ページで、[Policy] タブをクリックします。
- ステップ3 [Add] をクリックして、[Add Policy Tag] ウィンドウを表示します。
- ステップ4 ポリシータグの名前と説明を入力します。
- ステップ5 [Add] をクリックして、WLAN とポリシーをマッピングします。
- **ステップ6** 適切なポリシープロファイルを使用してマッピングするWLANプロファイルを選択し、チェックアイコンをクリックします。
- ステップ7 [Save & Apply to Device] をクリックします。

## WLAN へのポリシー プロファイルの適用 (CLI)

WLAN にポリシー プロファイルを適用するには、次の手順に従います。

#### 手順

|               | コマンドまたはアクション                                                                                               | 目的                                                                                                   |
|---------------|----------------------------------------------------------------------------------------------------|----------------------------------------------------------------------------------------------------|
| ステップ1         | <b>configure terminal</b><br>例:<br>Device# configure terminal                                              | グローバル コンフィギュレーション<br>モードを開始します。                                                                      |
| ステップ <b>2</b> | wireless profile policy policy-profile-name<br>例:<br>Device(config)# wireless profile policy<br>policy-iot | デフォルト ポリシー プロファイルを設<br>定します。                                                                         |
| ステップ3         | aaa-override<br>例:<br>Device(config-wireless-policy)#<br>aaa-override                                      | AAA サーバーまたは Cisco Identify<br>Services Engine (ISE) サーバーから受信<br>したポリシーを適用するように AAA<br>オーバーライドを設定します。 |

## 秘密 PSK の確認

WLAN とクライアントの設定を確認するには、次の show コマンドを使用します。

Device# show wlan id 2

| WLAN Profile Name : test_ppsk                                                                                                    |                                                                                           |                                                                                                    |
|----------------------------------------------------------------------------------------------------|-------------------------------------------------------------------------------------------|----------------------------------------------------------------------------------------------------|
| Identifier                                                                                                    | :                                                                                         | 2                                                                                                    |
| Network Name (SSID)                                                                                                    | :                                                                                         | test_ppsk                                                                                                    |
| Status                                                                                                    | :                                                                                         | Enabled                                                                                                    |
| Broadcast SSID                                                                                                    | :                                                                                         | Enabled                                                                                                    |
| Universal AP Admin                                                                                                    | :                                                                                         | Disabled                                                                                                    |
| Max Associated Clients per WLAN                                                                                                    | :                                                                                         | 0                                                                                                    |
| Max Associated Clients per AP per WLAN                                                                                                    | :                                                                                         | 0                                                                                                    |
| Max Associated Clients per AP Radio per WLAN                                                                                                    | :                                                                                         | 0                                                                                                    |
| Number of Active Clients                                                                                                    | :                                                                                         | 0                                                                                                    |
| Exclusionlist Timeout                                                                                                    | :                                                                                         | 60                                                                                                    |
| CHD per WLAN                                                                                                    | :                                                                                         | Enabled                                                                                                    |
| Interface                                                                                                    | :                                                                                         | default                                                                                                    |
| Multicast Interface                                                                                                    | :                                                                                         | Unconfigured                                                                                                    |
| WMM                                                                                                    | :                                                                                         | Allowed                                                                                                    |
| WifiDirect                                                                                                    | :                                                                                         | Invalid                                                                                                    |
| Channel Scan Defer Priority:                                                                                                    |                                                                                           |                                                                                                    |
| Priority (default)                                                                                                    | :                                                                                         | 4                                                                                                    |
| Priority (default)                                                                                                    | :                                                                                         | 5                                                                                                    |
| Priority (default)                                                                                                    | :                                                                                         | 6                                                                                                    |
| Scan Defer Time (msecs)                                                                                                    | :                                                                                         | 100                                                                                                    |
| Media Stream Multicast-direct                                                                                                    | :                                                                                         | Disabled                                                                                                    |
| CCX - AironetIe Support                                                                                                    | :                                                                                         | Enabled                                                                                                    |
| CCX - Diagnostics Channel Capability                                                                                                    | :                                                                                         | Disabled                                                                                                    |
| Peer-to-Peer Blocking Action                                                                                                    | :                                                                                         | Disabled                                                                                                    |
| Radio Policy                                                                                                    | :                                                                                         | All                                                                                                    |
| DTIM period for 802.11a radio                                                                                                    | :                                                                                         | 1                                                                                                    |
| DTIM period for 802.11b radio                                                                                                    | :                                                                                         | 1                                                                                                    |
| Local EAP Authentication                                                                                                    | :                                                                                         | Disabled                                                                                                    |
|                                                                                                    |                                                                                           |                                                                                                    |
| Mac Filter Authorization list name                                                                                                    | :                                                                                         | test1                                                                                                    |
| Mac Filter Authorization list name Accounting list name                                                                                                    | :                                                                                         | <b>test1</b><br>Disabled                                                                                                    |
| Mac Filter Authorization list name<br>Accounting list name<br>802.1x authentication list name                                                                                                    | :                                                                                         | <b>test1</b><br>Disabled<br>Disabled                                                                                                    |
| Mac Filter Authorization list name<br>Accounting list name<br>802.1x authentication list name<br>Security                                                                                                    | :                                                                                         | test1<br>Disabled<br>Disabled                                                                                                    |
| Mac Filter Authorization list name<br>Accounting list name<br>802.1x authentication list name<br>Security<br>802.11 Authentication                                                                                                    | :                                                                                         | test1<br>Disabled<br>Disabled<br>Open System                                                                                                    |
| Mac Filter Authorization list name<br>Accounting list name<br>802.1x authentication list name<br>Security<br>802.11 Authentication<br>Static WEP Keys                                                                                                    | :<br>:<br>:<br>:                                                                          | test1<br>Disabled<br>Disabled<br>Open System<br>Disabled                                                                                                    |
| Mac Filter Authorization list name<br>Accounting list name<br>802.1x authentication list name<br>Security<br>802.11 Authentication<br>Static WEP Keys<br>802.1X                                                                                                    | :<br>:<br>:<br>:<br>:                                                                     | test1<br>Disabled<br>Disabled<br>Open System<br>Disabled<br>Disabled                                                                                                    |
| Mac Filter Authorization list name<br>Accounting list name<br>802.1x authentication list name<br>Security<br>802.11 Authentication<br>Static WEP Keys<br>802.1X<br>Wi-Fi Protected Access (WPA/WPA2)                                                                                                    | :<br>:<br>:<br>:<br>:<br>:                                                                | test1<br>Disabled<br>Disabled<br>Open System<br>Disabled<br>Disabled<br>Enabled                                                                                                    |
| Mac Filter Authorization list name<br>Accounting list name<br>802.1x authentication list name<br>Security<br>802.11 Authentication<br>Static WEP Keys<br>802.1X<br>Wi-Fi Protected Access (WPA/WPA2)<br>WPA (SSN IE)                                                                                                    | :<br>:<br>:<br>:<br>:<br>:                                                                | test1<br>Disabled<br>Disabled<br>Open System<br>Disabled<br>Disabled<br>Disabled<br>Disabled                                                                                                    |
| Mac Filter Authorization list name<br>Accounting list name<br>802.1x authentication list name<br>Security<br>802.11 Authentication<br>Static WEP Keys<br>802.1X<br>Wi-Fi Protected Access (WPA/WPA2)<br>WPA (SSN IE)<br>WPA2 (RSN IE)                                                                                                    | :<br>:<br>:<br>:<br>:<br>:<br>:                                                           | test1<br>Disabled<br>Disabled<br>Open System<br>Disabled<br>Disabled<br>Enabled<br>Disabled<br>Enabled                                                                                                    |
| Mac Filter Authorization list name<br>Accounting list name<br>802.1x authentication list name<br>Security<br>802.11 Authentication<br>Static WEP Keys<br>802.1X<br>Wi-Fi Protected Access (WPA/WPA2)<br>WPA (SSN IE)<br>WPA2 (RSN IE)<br>TKIP Cipher                                                                                                    | :<br>:<br>:<br>:<br>:<br>:<br>:<br>:                                                      | test1<br>Disabled<br>Disabled<br>Open System<br>Disabled<br>Disabled<br>Enabled<br>Disabled<br>Enabled<br>Disabled                                                                                                    |
| Mac Filter Authorization list name<br>Accounting list name<br>802.1x authentication list name<br>Security<br>802.11 Authentication<br>Static WEP Keys<br>802.1X<br>Wi-Fi Protected Access (WPA/WPA2)<br>WPA (SSN IE)<br>WPA2 (RSN IE)<br>TKIP Cipher<br>AES Cipher                                                                                                    | :<br>:<br>:<br>:<br>:<br>:<br>:<br>:                                                      | test1<br>Disabled<br>Disabled<br>Open System<br>Disabled<br>Enabled<br>Disabled<br>Enabled<br>Disabled<br>Enabled<br>Enabled                                                                                                    |
| Mac Filter Authorization list name<br>Accounting list name<br>802.1x authentication list name<br>Security<br>802.11 Authentication<br>Static WEP Keys<br>802.1X<br>Wi-Fi Protected Access (WPA/WPA2)<br>WPA (SSN IE)<br>WPA2 (RSN IE)<br>TKIP Cipher<br>AES Cipher<br>Auth Key Management                                                                                                    | : : : : : : : : : : : : : : : : : : : :                                                   | test1<br>Disabled<br>Disabled<br>Disabled<br>Disabled<br>Enabled<br>Disabled<br>Enabled<br>Disabled<br>Enabled                                                                                                    |
| Mac Filter Authorization list name<br>Accounting list name<br>802.1x authentication list name<br>Security<br>802.11 Authentication<br>Static WEP Keys<br>802.1X<br>Wi-Fi Protected Access (WPA/WPA2)<br>WPA (SSN IE)<br>WPA2 (RSN IE)<br>TKIP Cipher<br>AES Cipher<br>Auth Key Management<br>802.1x                                                                                                    | :<br>:<br>:<br>:<br>:<br>:<br>:<br>:<br>:                                                 | test1<br>Disabled<br>Disabled<br>Open System<br>Disabled<br>Enabled<br>Disabled<br>Enabled<br>Disabled<br>Enabled<br>Disabled<br>Enabled                                                                                                    |
| Mac Filter Authorization list name<br>Accounting list name<br>802.1x authentication list name<br>Security<br>802.11 Authentication<br>Static WEP Keys<br>802.1X<br>Wi-Fi Protected Access (WPA/WPA2)<br>WPA (SSN IE)<br>WPA2 (RSN IE)<br>TKIP Cipher<br>AES Cipher<br>Auth Key Management<br>802.1x<br>PSK                                                                                                    | :<br>::<br>::<br>::<br>:<br>:<br>:<br>:<br>:<br>:<br>:<br>:<br>:<br>:<br>:<br>:<br>:<br>: | test1<br>Disabled<br>Disabled<br>Disabled<br>Disabled<br>Enabled<br>Disabled<br>Enabled<br>Disabled<br>Enabled<br>Disabled<br>Enabled                                                                                                    |
| Mac Filter Authorization list name<br>Accounting list name<br>802.1x authentication list name<br>Security<br>802.11 Authentication<br>Static WEP Keys<br>802.1X<br>Wi-Fi Protected Access (WPA/WPA2)<br>WPA (SSN IE)<br>WPA2 (RSN IE)<br>TKIP Cipher<br>AES Cipher<br>Auth Key Management<br>802.1x<br>PSK<br>CCKM                                                                                                    | : : : : : : : : : : : : : : : : : : :                                                     | test1<br>Disabled<br>Disabled<br>Open System<br>Disabled<br>Enabled<br>Enabled<br>Disabled<br>Enabled<br>Disabled<br>Enabled<br>Disabled<br>Disabled                                                                                                    |
| Mac Filter Authorization list name<br>Accounting list name<br>802.1x authentication list name<br>Security<br>802.11 Authentication<br>Static WEP Keys<br>802.1X<br>Wi-Fi Protected Access (WPA/WPA2)<br>WPA (SSN IE)<br>WPA2 (RSN IE)<br>TKIP Cipher<br>AES Cipher<br>Auth Key Management<br>802.1x<br>PSK<br>CCKM<br>FT dot1x                                                                                                    | : : : : : : : : : : : : : : : : : : :                                                     | test1<br>Disabled<br>Disabled<br>Disabled<br>Disabled<br>Enabled<br>Enabled<br>Disabled<br>Enabled<br>Disabled<br>Enabled<br>Disabled<br>Disabled<br>Disabled<br>Disabled                                                                                                    |
| Mac Filter Authorization list name<br>Accounting list name<br>802.1x authentication list name<br>Security<br>802.11 Authentication<br>Static WEP Keys<br>802.1x<br>Wi-Fi Protected Access (WPA/WPA2)<br>WPA (SSN IE)<br>WPA2 (RSN IE)<br>TKIP Cipher<br>AES Cipher<br>Auth Key Management<br>802.1x<br>PSK<br>CCKM<br>FT dot1x<br>FT PSK                                                                                                    | : : : : : : : : : : : : : : : : : : :                                                     | test1<br>Disabled<br>Disabled<br>Disabled<br>Disabled<br>Enabled<br>Enabled<br>Disabled<br>Enabled<br>Disabled<br>Disabled<br>Disabled<br>Disabled<br>Disabled<br>Disabled<br>Disabled                                                                                                    |
| Mac Filter Authorization list name<br>Accounting list name<br>802.1x authentication list name<br>Security<br>802.11 Authentication<br>Static WEP Keys<br>802.1x<br>Wi-Fi Protected Access (WPA/WPA2)<br>WPA (SSN IE)<br>WPA2 (RSN IE)<br>TKIP Cipher<br>AES Cipher<br>Auth Key Management<br>802.1x<br>PSK<br>CCKM<br>FT dot1x<br>FT PSK<br>PMF dot1x                                                                                                    | : : : : : : : : : : : : : : : : : : :                                                     | test1<br>Disabled<br>Disabled<br>Disabled<br>Disabled<br>Enabled<br>Disabled<br>Enabled<br>Disabled<br>Disabled<br>Disabled<br>Disabled<br>Disabled<br>Disabled<br>Disabled<br>Disabled<br>Disabled<br>Disabled                                                                                                    |
| Mac Filter Authorization list name<br>Accounting list name<br>802.1x authentication list name<br>Security<br>802.11 Authentication<br>Static WEP Keys<br>802.1X<br>Wi-Fi Protected Access (WPA/WPA2)<br>WPA (SSN IE)<br>WPA2 (RSN IE)<br>TKIP Cipher<br>AES Cipher<br>Auth Key Management<br>802.1x<br>PSK<br>CCKM<br>FT dot1x<br>FT PSK<br>PMF dot1x<br>PMF PSK                                                                                                    | : : : : : : : : : : : : : : : : : : :                                                     | test1<br>Disabled<br>Disabled<br>Disabled<br>Disabled<br>Enabled<br>Disabled<br>Enabled<br>Disabled<br>Disabled<br>Disabled<br>Disabled<br>Disabled<br>Disabled<br>Disabled<br>Disabled<br>Disabled<br>Disabled<br>Disabled<br>Disabled                                                                                                    |
| Mac Filter Authorization list name<br>Accounting list name<br>802.1x authentication list name<br>Security<br>802.11 Authentication<br>Static WEP Keys<br>802.1X<br>Wi-Fi Protected Access (WPA/WPA2)<br>WPA (SSN IE)<br>WPA2 (RSN IE)<br>TKIP Cipher<br>AES Cipher<br>Auth Key Management<br>802.1x<br>PSK<br>CCKM<br>FT dot1x<br>FT PSK<br>PMF dot1x<br>PMF PSK<br>CCKM TSF Tolerance                                                                                                    | : : : : : : : : : : : : : : : : : : :                                                     | test1<br>Disabled<br>Disabled<br>Disabled<br>Disabled<br>Enabled<br>Disabled<br>Enabled<br>Disabled<br>Disabled<br>Disabled<br>Disabled<br>Disabled<br>Disabled<br>Disabled<br>Disabled<br>Disabled<br>Disabled<br>Disabled<br>Disabled<br>Disabled<br>Disabled<br>Disabled<br>Disabled                                                                                                    |
| Mac Filter Authorization list name<br>Accounting list name<br>802.1x authentication list name<br>Security<br>802.11 Authentication<br>Static WEP Keys<br>802.1x<br>Wi-Fi Protected Access (WPA/WPA2)<br>WPA (SSN IE)<br>WPA2 (RSN IE)<br>TKIP Cipher<br>AES Cipher<br>Auth Key Management<br>802.1x<br>PSK<br>CCKM<br>FT dot1x<br>FT PSK<br>PMF dot1x<br>PMF PSK<br>CCKM TSF Tolerance<br>FT Support                                                                                                    | : : : : : : : : : : : : : : : : : : :                                                     | test1<br>Disabled<br>Disabled<br>Disabled<br>Disabled<br>Enabled<br>Disabled<br>Enabled<br>Disabled<br>Disabled<br>Disabled<br>Disabled<br>Disabled<br>Disabled<br>Disabled<br>Disabled<br>Disabled<br>Disabled<br>Disabled<br>Disabled<br>Disabled<br>Disabled<br>Disabled<br>Disabled                                                                                                    |
| Mac Filter Authorization list name<br>Accounting list name<br>802.1x authentication list name<br>Security<br>802.11 Authentication<br>Static WEP Keys<br>802.1x<br>Wi-Fi Protected Access (WPA/WPA2)<br>WPA (SSN IE)<br>WPA2 (RSN IE)<br>TKIP Cipher<br>AES Cipher<br>Auth Key Management<br>802.1x<br>PSK<br>CCKM<br>FT dot1x<br>FT PSK<br>PMF dot1x<br>PMF PSK<br>CCKM TSF Tolerance<br>FT Support<br>FT Reassociation Timeout                                                                                                    | : : : : : : : : : : : : : : : : : : :                                                     | test1<br>Disabled<br>Disabled<br>Disabled<br>Disabled<br>Enabled<br>Disabled<br>Enabled<br>Disabled<br>Disabled<br>Disabled<br>Disabled<br>Disabled<br>Disabled<br>Disabled<br>Disabled<br>Disabled<br>Disabled<br>Disabled<br>Disabled<br>Disabled<br>Disabled<br>Disabled<br>Disabled<br>Disabled<br>Disabled<br>Disabled<br>Disabled                                                                                                    |
| Mac Filter Authorization list name<br>Accounting list name<br>802.1x authentication list name<br>Security<br>802.11 Authentication<br>Static WEP Keys<br>802.1X<br>Wi-Fi Protected Access (WPA/WPA2)<br>WPA (SSN IE)<br>WPA2 (RSN IE)<br>TKIP Cipher<br>AES Cipher<br>Auth Key Management<br>802.1x<br><b>PSK</b><br>CCKM<br>FT dot1x<br>FT PSK<br>PMF dot1x<br>PMF PSK<br>CCKM TSF Tolerance<br>FT Support<br>FT Reassociation Timeout<br>FT Over-The-DS mode                                                                                                    | : : : : : : : : : : : : : : : : : : :                                                     | test1<br>Disabled<br>Disabled<br>Disabled<br>Disabled<br>Enabled<br>Disabled<br>Enabled<br>Disabled<br>Disabled                                                                                                    |
| Mac Filter Authorization list name<br>Accounting list name<br>802.1x authentication list name<br>Security<br>802.11 Authentication<br>Static WEP Keys<br>802.1X<br>Wi-Fi Protected Access (WPA/WPA2)<br>WPA (SSN IE)<br>WPA2 (RSN IE)<br>WPA2 (RSN IE)<br>TKIP Cipher<br>Auth Key Management<br>802.1x<br>PSK<br>CCKM<br>FT dot1x<br>FT PSK<br>PMF dot1x<br>PMF PSK<br>CCKM TSF Tolerance<br>FT Support<br>FT Reassociation Timeout<br>FT Over-The-DS mode<br>PMF Support                                                                                                    | : : : : : : : : : : : : : : : : : : :                                                     | test1<br>Disabled<br>Disabled<br>Disabled<br>Disabled<br>Enabled<br>Disabled<br>Enabled<br>Disabled<br>Disabled                                                                                                    |
| Mac Filter Authorization list name<br>Accounting list name<br>802.1x authentication list name<br>Security<br>802.11 Authentication<br>Static WEP Keys<br>802.1X<br>Wi-Fi Protected Access (WPA/WPA2)<br>WPA (SSN IE)<br>WPA2 (RSN IE)<br>TKIP Cipher<br>Auth Key Management<br>802.1x<br>PSK<br>CCKM<br>FT dot1x<br>FT PSK<br>PMF dot1x<br>PMF PSK<br>CCKM TSF Tolerance<br>FT Support<br>FT Reassociation Timeout<br>FT Over-The-DS mode<br>PMF Support<br>PMF Association Comeback Timeout                                                                                                    | : : : : : : : : : : : : : : : : : : :                                                     | test1<br>Disabled<br>Disabled<br>Disabled<br>Disabled<br>Enabled<br>Disabled<br>Enabled<br>Disabled<br>Disabled                                                                                                    |
| Mac Filter Authorization list name<br>Accounting list name<br>802.1x authentication list name<br>Security<br>802.11 Authentication<br>Static WEP Keys<br>802.1X<br>Wi-Fi Protected Access (WPA/WPA2)<br>WPA (SSN IE)<br>WPA2 (RSN IE)<br>WPA2 (RSN IE)<br>TKIP Cipher<br>Auth Key Management<br>802.1x<br>PSK<br>CCKM<br>FT dot1x<br>FT PSK<br>PMF dot1x<br>PMF dot1x<br>PMF PSK<br>CCKM TSF Tolerance<br>FT Support<br>FT Reassociation Timeout<br>FT Over-The-DS mode<br>PMF Support<br>PMF Association Comeback Timeout<br>PMF SA Query Time                                                                                                    | : : : : : : : : : : : : : : : : : : :                                                     | test1<br>Disabled<br>Disabled<br>Disabled<br>Disabled<br>Enabled<br>Disabled<br>Enabled<br>Disabled<br>Enabled<br>Disabled<br>Disabled                                                                                      |
| <pre>Mac Filter Authorization list name<br/>Accounting list name<br/>802.1x authentication list name<br/>Security<br/>802.11 Authentication<br/>Static WEP Keys<br/>802.11<br/>Wi-Fi Protected Access (WPA/WPA2)<br/>WPA (SSN IE)<br/>WPA2 (RSN IE)<br/>TKIP Cipher<br/>Auth Key Management<br/>802.1x<br/>PSK<br/>CCKM<br/>FT dot1x<br/>FT PSK<br/>PMF dot1x<br/>PMF dot1x<br/>PMF PSK<br/>CCKM TSF Tolerance<br/>FT Support<br/>FT Reassociation Timeout<br/>FT Over-The-DS mode<br/>PMF Support<br/>PMF Association Comeback Timeout<br/>PMF SA Query Time<br/>Web Based Authentication</pre>                                                           | · · · · · · · · · · · · · · · · · · ·                                                     | test1<br>Disabled<br>Disabled<br>Disabled<br>Disabled<br>Enabled<br>Disabled<br>Enabled<br>Disabled<br>Disabled<br>Disabled<br>Disabled<br>Disabled<br>Disabled<br>Disabled<br>Disabled<br>Disabled<br>Disabled<br>Disabled<br>1000<br>Disabled<br>20<br>Enabled<br>Disabled<br>Disabled<br>Disabled<br>Disabled<br>Disabled                                                                                                    |
| <pre>Mac Filter Authorization list name<br/>Accounting list name<br/>802.1x authentication list name<br/>Security<br/>802.11 Authentication<br/>Static WEP Keys<br/>802.11<br/>Wi-Fi Protected Access (WPA/WPA2)<br/>WPA (SSN IE)<br/>WPA2 (RSN IE)<br/>TKIP Cipher<br/>Auth Key Management<br/>802.1x<br/>PSK<br/>CCKM<br/>FT dot1x<br/>FT PSK<br/>PMF dot1x<br/>PMF dot1x<br/>PMF PSK<br/>CCKM TSF Tolerance<br/>FT Support<br/>FT Reassociation Timeout<br/>FT Over-The-DS mode<br/>PMF Support<br/>PMF Association Comeback Timeout<br/>PMF SA Query Time<br/>Web Based Authentication<br/>Conditional Web Redirect</pre>                              | · · · · · · · · · · · · · · · · · · ·                                                     | test1<br>Disabled<br>Disabled<br>Disabled<br>Disabled<br>Enabled<br>Disabled<br>Enabled<br>Disabled<br>Disabled                                                                         |
| <pre>Mac Filter Authorization list name<br/>Accounting list name<br/>802.1x authentication list name<br/>Security<br/>802.11 Authentication<br/>Static WEP Keys<br/>802.11<br/>Wi-Fi Protected Access (WPA/WPA2)<br/>WPA (SSN IE)<br/>WPA2 (RSN IE)<br/>TKIP Cipher<br/>Auth Key Management<br/>802.1x<br/>PSK<br/>CCKM<br/>FT dot1x<br/>FT PSK<br/>PMF dot1x<br/>PMF dot1x<br/>PMF PSK<br/>CCKM TSF Tolerance<br/>FT Support<br/>FT Reassociation Timeout<br/>FT Over-The-DS mode<br/>PMF Support<br/>PMF Association Comeback Timeout<br/>PMF SA Query Time<br/>Web Based Authentication<br/>Conditional Web Redirect<br/>Splash-Page Web Redirect</pre> | · · · · · · · · · · · · · · · · · · ·                                                     | test1<br>Disabled<br>Disabled<br>Disabled<br>Disabled<br>Enabled<br>Disabled<br>Enabled<br>Disabled<br>Disabled |

| TT-1 - I - T - I - I - I - I - I - T - I - I |   | <b>D' 1</b> . 1 1 |
|----------------------------------------------|---|-------------------|
| Webauth Authentication List Name             | : | Disabled          |
| Webauth Parameter Map                        | : | Disabled          |
| Tkip MIC Countermeasure Hold-down Timer      | : | 60                |
| Call Snooping                                | : | Disabled          |
| Passive Client                               | : | Disabled          |
| Non Cisco WGB                                | : | Disabled          |
| Band Select                                  | : | Disabled          |
| Load Balancing                               | : | Disabled          |
| Multicast Buffer                             | : | Disabled          |
| Multicast Buffer Size                        | : | 0                 |
| IP Source Guard                              | : | Disabled          |
| Assisted-Roaming                             |   |                   |
| Neighbor List                                | : | Disabled          |
| Prediction List                              | : | Disabled          |
| Dual Band Support                            | : | Disabled          |
| IEEE 802.11v parameters                      |   |                   |
| Directed Multicast Service                   | : | Disabled          |
| BSS Max Idle                                 | : | Disabled          |
| Protected Mode                               | : | Disabled          |
| Traffic Filtering Service                    | : | Disabled          |
| BSS Transition                               | : | Enabled           |
| Disassociation Imminent                      | : | Disabled          |
| Optimised Roaming Timer                      | : | 40                |
| Timer                                        | : | 200               |
| WNM Sleep Mode                               | : | Disabled          |
| 802.11ac MU-MIMO                             | : | Disabled          |
|                                              |   |                   |

#### Device# show wireless client mac-address a886.adb2.05f9 detail

Client MAC Address : a886.adb2.05f9 Client IPv4 Address : 9.9.58.246 Client Username : A8-86-AD-B2-05-F9 AP MAC Address : c025.5c55.e400 AP Name: saurabh-3600 AP slot : 1 Client State : Associated Policy Profile : default-policy-profile Flex Profile : default-flex-profile Wireless LAN Id : 6 Wireless LAN Name: SSS PPSK BSSID : c025.5c55.e40f Connected For : 280 seconds Protocol : 802.11n - 5 GHz Channel : 60 Client IIF-ID : 0xa0000001 Association Id : 1 Authentication Algorithm : Open System Client CCX version : No CCX support Session Timeout : 320 sec (Remaining time: 40 sec) Input Policy Name : Input Policy State : None Input Policy Source : None Output Policy Name : Output Policy State : None Output Policy Source : None WMM Support : Enabled U-APSD Support : Enabled U-APSD value : 0 APSD ACs : BK, BE, VI, VO Fastlane Support : Disabled Power Save : OFF Current Rate : m22 Supported Rates : 9.0,18.0,36.0,48.0,54.0

```
Mobility:
                             : 0
  Move Count
  Mobility Role
                             : Local
 Mobility Roam Type
                            : None
  Mobility Complete Timestamp : 09/27/2017 16:32:25 IST
Policy Manager State: Run
NPU Fast Fast Notified : No
Last Policy Manager State : IP Learn Complete
Client Entry Create Time : 280 seconds
Policy Type : WPA2
Encryption Cipher : CCMP (AES)
Authentication Key Management : PSK
AAA override passphrase: Yes
Management Frame Protection : No
Protected Management Frame - 802.11w : No
EAP Type : Not Applicable
VLAN : 58
Access VLAN : 58
Anchor VLAN : 0
WFD capable : No
Manged WFD capable : No
Cross Connection capable : No
Support Concurrent Operation : No
Session Manager:
                  : capwap_90000005
  Interface
  IIF ID
                 : 0x90000005
                 : Apple-Device
  Device Type
  Protocol Map : 0x000001
  Authorized
                  : TRUE
  Session timeout : 320
  Common Session ID: 1F380909000005DC30088EA
  Acct Session ID : 0x0000000
  Auth Method Status List
       Method : MAB
                SM State
                               : TERMINATE
               Authen Status : Success
  Local Policies:
        Service Template : wlan svc default-policy-profile (priority 254)
               Absolute-Timer : 320
                VLAN
                                : 58
  Server Policies:
  Resultant Policies:
               VLAN
                                : 58
               Absolute-Timer : 320
Client Capabilities
  CF Pollable : Not implemented
  CF Poll Request : Not implemented
  Short Preamble : Not implemented
  PBCC : Not implemented
  Channel Agility : Not implemented
  Listen Interval : 0
Fast BSS Transition Details :
  Reassociation Timeout : 0
11v BSS Transition : Not implemented
FlexConnect Data Switching : Local
FlexConnect Dhcp Status : Local
FlexConnect Authentication : Central
FlexConnect Central Association : No
Client Statistics:
  Number of Bytes Received : 59795
  Number of Bytes Sent : 21404
  Number of Packets Received : 518
  Number of Packets Sent : 274
  Number of EAP Id Request Msg Timeouts :
```

Number of EAP Request Msg Timeouts : Number of EAP Key Msg Timeouts : Number of Policy Errors : 0 Radio Signal Strength Indicator : -32 dBm Signal to Noise Ratio : 58 dB Fabric status : Disabled